## Add a BrightWork Customer Success Local User

In order to collaboratively work on customizations together with BrightWork, you will need to add a BrightWork Customer Success local user to your Microsoft 365 tenant and Power Platform development environment:

- 1. Navigate to the Microsoft 365 Admin Center at https://admin.microsoft.com.
- 2. Expand **Users** and click **Active users**.
- 3. Click **Add a user** and fill out the form.

| Add a user                 |                                                                                    |            |
|----------------------------|------------------------------------------------------------------------------------|------------|
| Basics                     | Set up the basics                                                                  |            |
| O Product licenses         | To get started, fill out some basic information about who you're adding as a user. |            |
| Optional settings          | First name                                                                         | Last name  |
| <ul> <li>Finish</li> </ul> | Display name *                                                                     | Lieveluper |
|                            | Brightwork Developer                                                               |            |
|                            | Username *                                                                         | Domains    |
|                            | Automatically create a password                                                    |            |

4. Click Next and assign Microsoft product licenses: Office 365 El or above and a Power Apps Premium/Power Apps per user plan. A Power Apps Premium/Power Apps per user plan is preferred but, if necessary, you can instead assign Power Apps per app plan for the development environment (done in the Power Platform admin center, https://admin.powerplatform.microsoft.com).

| Add a user        |                                                                                                    |  |
|-------------------|----------------------------------------------------------------------------------------------------|--|
|                   | Assign the licenses you'd like this user to have.                                                                           |  |
| 🕑 Basics          |                                                                                                    |  |
|                   | Select location                                                                                                    |  |
| Product licenses  | Ireland V                                                                                                    |  |
| Optional settings | Licenses (2)*                                                                                                    |  |
| Ó Finish          | Assign user a product license                                                                                               |  |
|                   | Microsoft Power Apps Plan 2 Trial<br>9942 of 10000 licenses available                                                       |  |
|                   | Microsoft Power Automate Free<br>9935 of 10000 licenses available                                                           |  |
|                   | Office 365 E1<br>You're out of licenses. If you turn this on, we'll try to buy an additional<br>license for you.            |  |
|                   | Office 365 E3<br>You're out of licenses and we can't automatically buy it for you. Go to<br>subscriptions to buy one.       |  |
|                   | Power Apps per user plan<br>You're out of licenses. If you turn this on, we'll try to buy an additional<br>license for you. |  |
|                   | Power Bi (free)     Unlimited licenses available                                                                            |  |
|                   | Power Bi Pro<br>You're out of licenses. If you turn this on, we'll try to buy an additional<br>license for you.             |  |
|                   | Create user without product license (not recommended)                                                                       |  |
|                   | It's critical that you assign a license to this user soon. Without a license, they<br>won't have access to Microsoft 365.   |  |
|                   | Back Next                                                                                                    |  |

- 5. Click **Next** and skip the Optional settings.
- 6. Click **Next** and **Finish adding**.

7. In **Active users** select the new local user and click **Groups > Manage groups**.

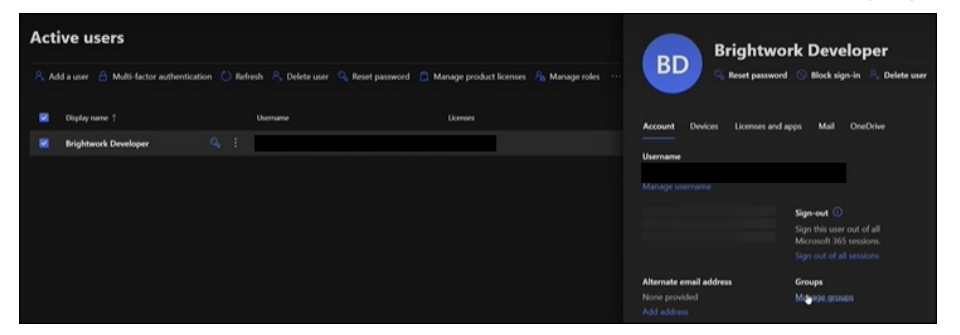

- 8. Click **Assign memberships** and add the user to the security group that is controlling access to the development environment.
- 9. Navigate to https://admin.powerplatform.microsoft.com, and in the development environment assign the local user the security roles **Basic User** and **System Administrator** (additional BrightWork specific security roles will be assigned at a later time).
- 10. Share the account details with your Customer Success Partner.